## **United Course Registration Instructions**

- 1. Click on the this link to login to United. <u>https://united-edu.clearlogin.com/</u>
- 2. Then select the MyUnited card (circled in red below)

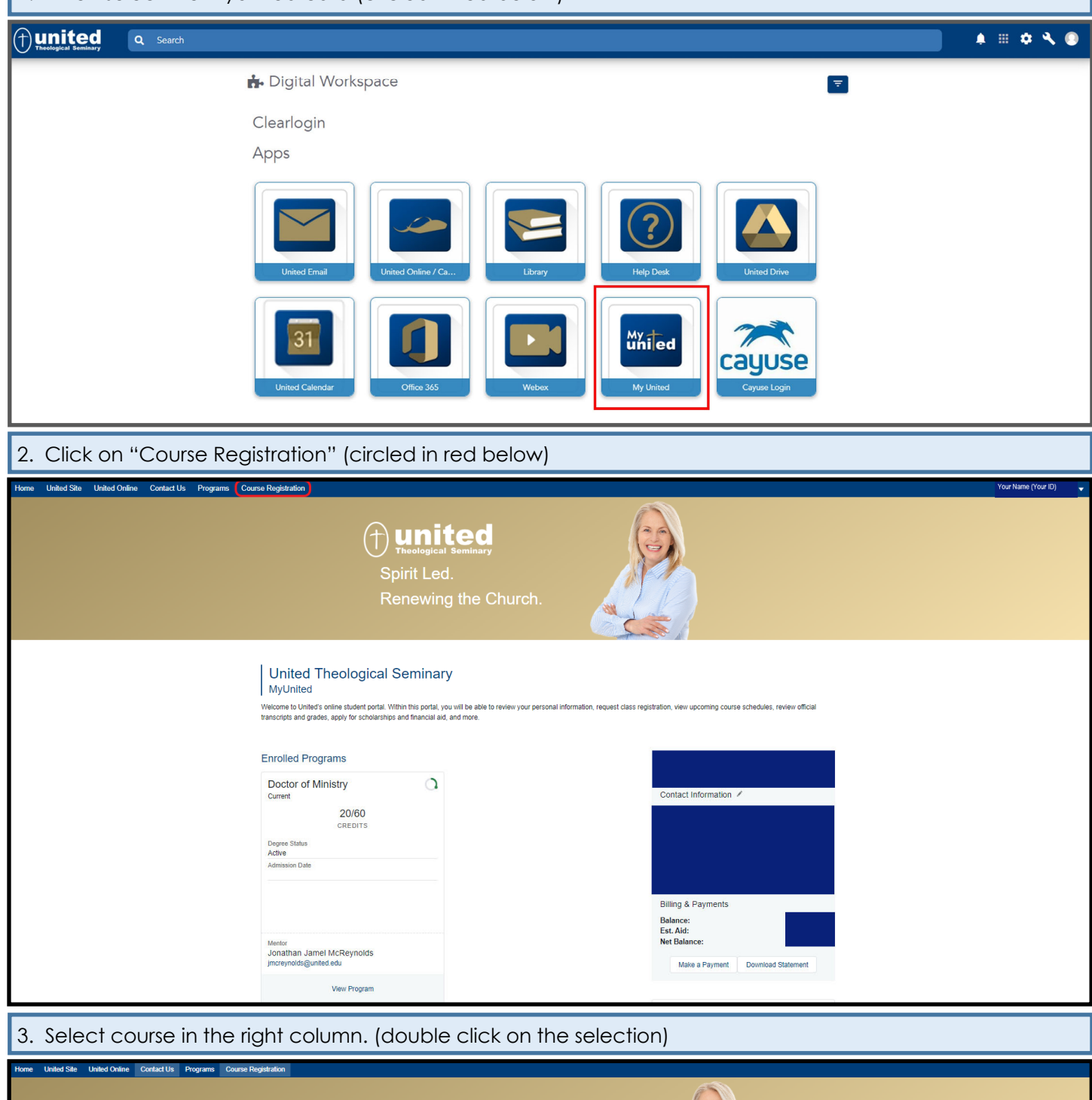

| (†)<br>Sp<br>Re                                                   | un<br>Dirit L<br>enew | ited<br>en seminary<br>ed.<br>ing the Church.                                          |                 |               |
|-------------------------------------------------------------------|-----------------------|----------------------------------------------------------------------------------------|-----------------|---------------|
| Course Registration                                               |                       |                                                                                        |                 |               |
| SPRING 2023<br>Doctor of Ministry<br>Pastoral Care and Counseling |                       | Keyword Search                                                                         | Location<br>Any | Course Code   |
| Program                                                           |                       |                                                                                        |                 |               |
| Doctor of Ministry                                                | *                     | <ul> <li>DOCTORAL SEMESTER 1 (DMN810)</li> <li>DMN810 Section 1 Spring 2023</li> </ul> |                 | 10<br>CREDITS |
| Term                                                              |                       |                                                                                        |                 | 220110        |
| Shuff Ford                                                        | *                     | 🐉 40 Available 🕅 Dayton 🔿 TBD                                                          |                 |               |

| 4. Select "Add " on the course c                                                                                                    | Registered Courses     No courses registered.      O of r12 CREDITS      No courses selected.      Contres Registration  Contres Registration                                              | DOCTORAL SEMISTER 3 (DMM28)     DOCTORAL SEMISTER 3 (DMM28)     Doctoral Sensitive 7 per Semine 3 and 4. This course has DMM310     Doctoral Sensitive 7 per Semine 3 and 4. This course has DMM310     Doctoral Sensitive 7 per sequests:     49 Available 1 a Dayton () TBD     DOCTORAL SEMISTER 3 (DMM28)     DMM280 Section 3 Spring 2023     Sensitive 1 and 1 per sequests     So Available 1 a Dayton () TBD     DOCTORAL SEMISTER 4 (DMM28)     DMM280 Section 3 Spring 2023     Sensitive 1 and 1 per sequests     So Available 1 a Dayton () TBD     DOCTORAL SEMISTER 4 (DMM28)     DMM280 Section 1 Spring 2023     Sensitive 3 Doctoral Interview Petr Sensitive 7 and 5. Candidacy Review Stage     Doctoral Sensitive 1, 2, 4 2 (DMM810, DMM280, 4, DMM390) we pre-requisite to 1     49 Available 1 a Dayton () TBD                                                                                                    | 10<br>CREDITS<br>10<br>CREDITS<br>10<br>CREDITS |           |  |  |  |  |
|----------------------------------------------------------------------------------------------------|----------------------------------------------------------------------------------------------------|----------------------------------------------------------------------------------------------------|-------------------------------------------------|-----------|--|--|--|--|
| DOCTORAL SEMESTER 4 (DMN840)<br>DMN840 Section 4 Spring 2023<br>& 49 Available + 10 Credits<br>ABOUT THIS COURSE<br>Semester 4 Doctoral Intensive, Peer Seminar 7 and 8. Candi<br>Code                                                                                                    | dacy Review Stage. Doctoral Seme                                                                                                    | sters 1, 2, & 3 (DMN810, DMN820, & DMN830) are pro                                                                                                    | e-requisite to this cour                        | se.       |  |  |  |  |
| DMN840                                                                                                    |                                                                                                    | Dayton                                                                                                    |                                                 |           |  |  |  |  |
| Faculty<br>Jonathan Jamel McReynolds<br>Focus Group<br>Pastoral Care and Counseling<br>Concentration                                                                                                    |                                                                                                    |                                                                                                    |                                                 |           |  |  |  |  |
|                                                                                                    |                                                                                                    |                                                                                                    |                                                 | Close Add |  |  |  |  |
| 6. Select "Confirm Registration". The course will now appear under registered courses.                                                                                                    |                                                                                                    |                                                                                                    |                                                 |           |  |  |  |  |
| Hone United Site United Uniter Contled Us Programs Course Regeleration           Image: United Site         Contled Us         Programs         Course Regeleration           Image: United Site         Image: United Site         Image: United Site         Image: United Site           Spirit Led.         Renewing the Church.         Image: United Site         Image: United Site |                                                                                                    |                                                                                                    |                                                 |           |  |  |  |  |
|                                                                                                    | Course Registration                                                                                                    |                                                                                                    |                                                 |           |  |  |  |  |
|                                                                                                    | SPRING 2023<br>Doctor of Ministry<br>Pastoral Care and Counseling<br>Program                                                                                                    | Keyword Search Location                                                                                                    | Course Code                                     |           |  |  |  |  |
|                                                                                                    | Doctor of Ministry Term                                                                                                    | <ul> <li>DOCTORAL SEMESTER 1 (DMN810)</li> <li>DMN810 Section 1 Spring 2023</li> </ul>                                                                                                    | 10<br>CREDITS                                   |           |  |  |  |  |
|                                                                                                    | Dector of Ministry  Term Spring 2023  Courses No courses registered.                                                                                                    | DOCTORAL SEMESTER 1 (DMN810)     DMN810 Section 1 Spring 2023     40 Available Ig Dayton () TED     DOCTORAL SEMESTER 2 (DMN830)     DMN820 Section 2 Spring 2023     Serviser 2 Occoros Innerview, Peer Seminar 3 and 4. This course has DMN810     Doctore Innerview, Peer Seminar 3 and 4. This course has DMN810     Doctore Innerview, Peer Semi | 10<br>CREDITS<br>10<br>CREDITS                  |           |  |  |  |  |
|                                                                                                    | Dector of Ministry  Term Spring 2023  K. Registered Courses No courses registered.  V. Selected Courses Cart  10 0F 12 CREDITS DCCTORAL SEMESTER 4 (DMINA6) DCMINA40 Section 4 Spring 2023 | DOCTORAL SEMESTER 1 (DMN810)     DMN810 Section 1 Spring 2023     40 Available III: Dayton () TED     DOCTORAL SEMESTER 2 (DMN820)     DMN820 Section 2 Spring 2023     Servest 2 Doctoral Interture, Peer Seminar 3 and 4. This course has DMN810     DOCTORAL SEMESTER 3 (DMN820)     DMN830 Section 3 Spring 2023     Servest 45 Doctoral Interture, Peer Seminar 5 and 6. Doctoral Servester 152 are     pre-requisites to this course.     S0 Available III: Dayton () TED                                                                                                    | 10<br>CREDITS<br>10<br>CREDITS<br>10<br>CREDITS |           |  |  |  |  |

7. Review the registered courses section above the cart. If you made a mistake, double click the registered course and select "Remove".